※ 반드시 순서대로 진행해주세요

온라인회원가입 1 ~ 8번
온라인신청방법 9 ~ 17번

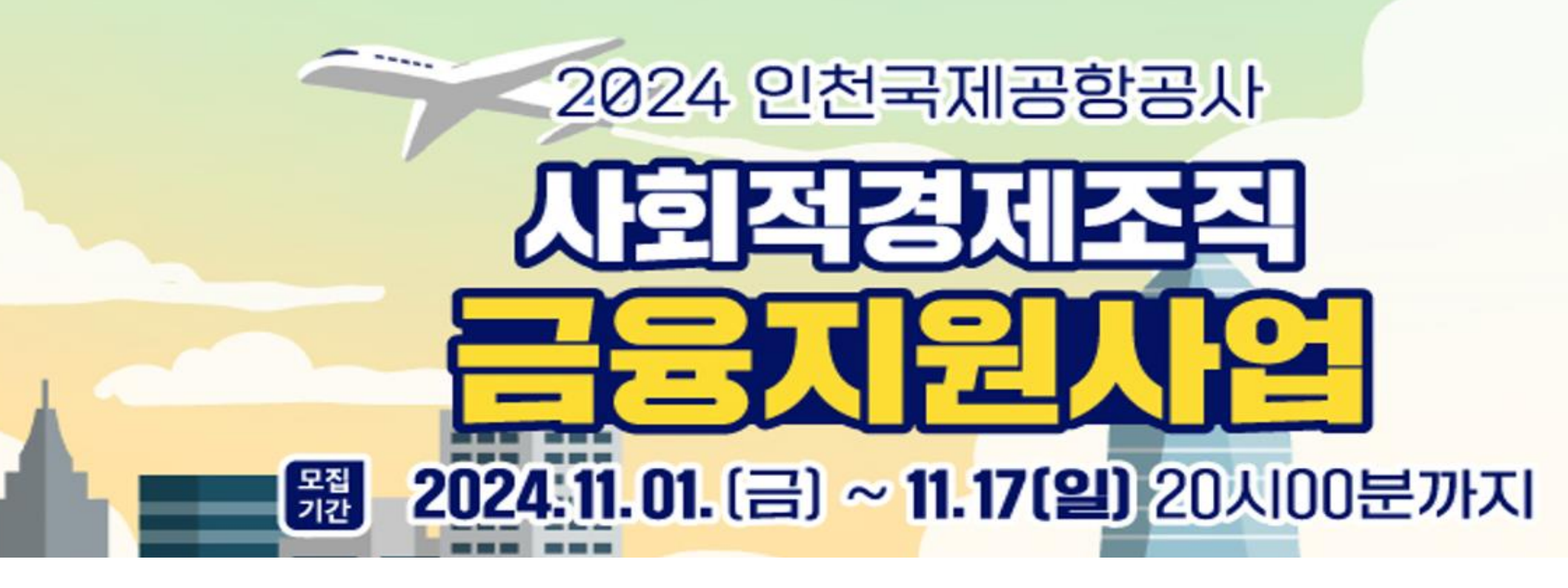

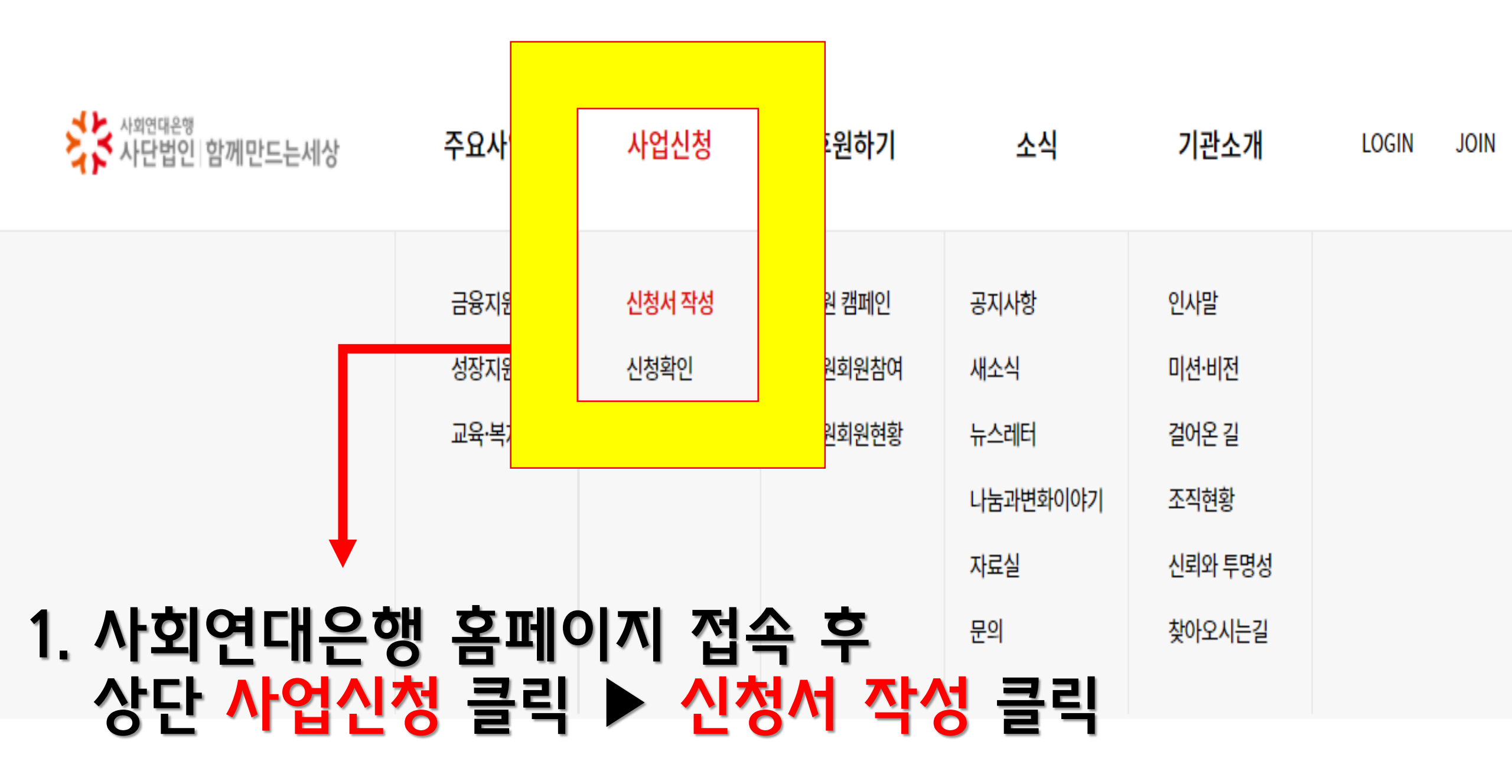

| ▶ 2. 사업 클릭 / 신청하기                 | 제목 | न <b>२</b> |
|-----------------------------------|----|------------|
|                                   | _  |            |
| 공지 인천국제공항공사 사회적경제조직 금융지원사업 신청하기 > |    |            |
|                                   | _  |            |

신청서 작성

HOME > 사업신청 > 신청서 작성 ▼

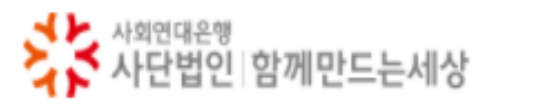

주요사업

사업신청

후원하기

| 소식

기관소개 LOGIN

JOIN ENG

#### 사업신청자 로그인

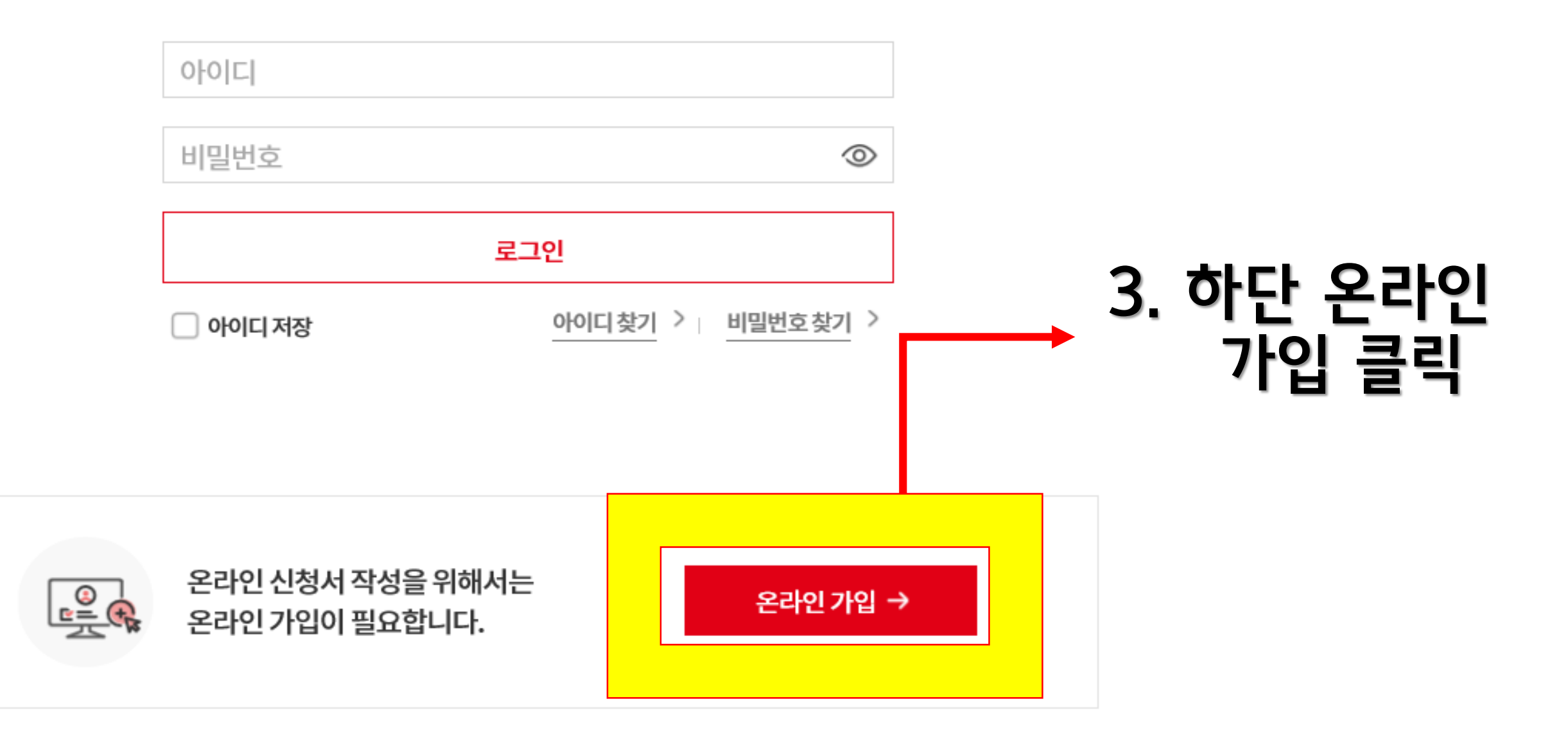

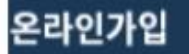

① 신청자유형선택 > ② 가입동의 > ③ 정보입력 > ④ 가입완료

로그인 바로가기 →

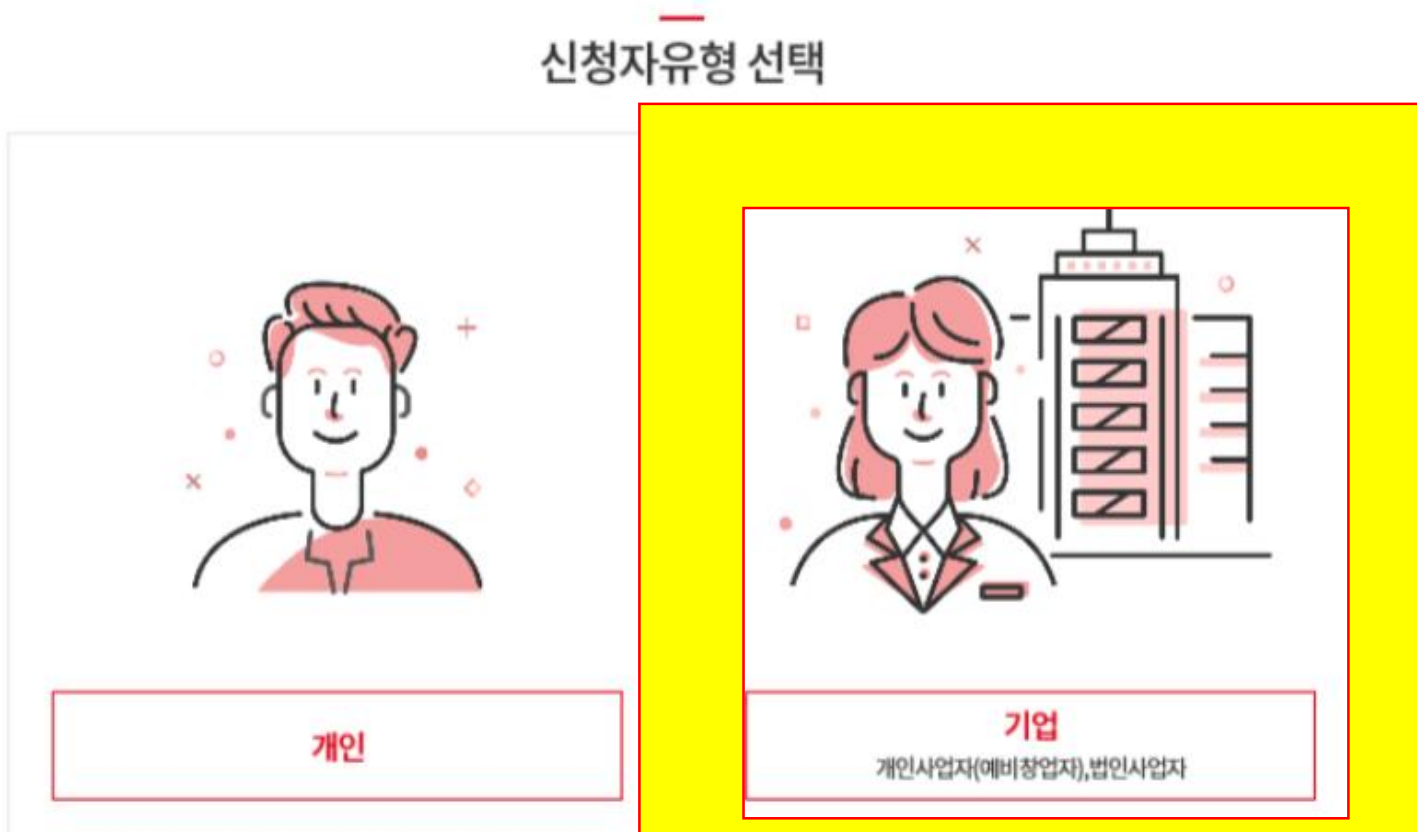

이미 온라인신청자로 가입하셨나요?

신청자님의 아이디로 로그인해 주세요.

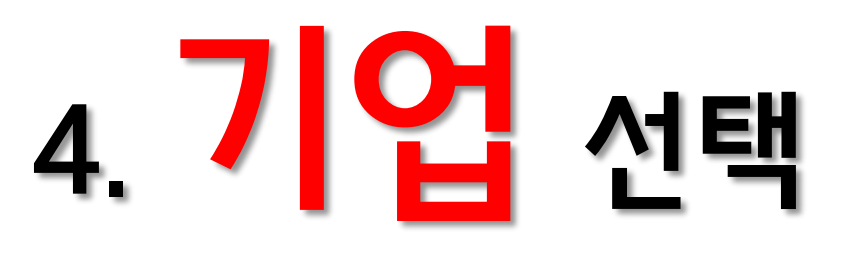

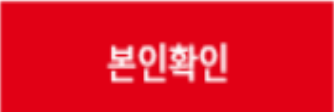

### 5.사업자등록번호, 대표자주민등 록번호 입력 후 본인확인 클릭

| 사업자등록번호 ★   | 숫자만 입력해주세요. |
|-------------|-------------|
| 대표자주민등록번호 ★ | 숫자만 입력히 -   |
| 네표시구인증속인오 ^ |             |

예비창업자

#### 기본정보

온라인가입

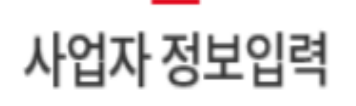

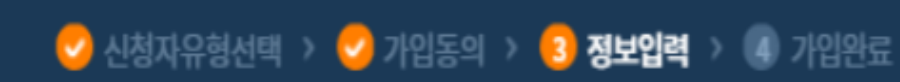

문자(SMS)로 인증하기

| PASS로 | 인증하기 |
|-------|------|
|-------|------|

| 개인정보이용동의  | 고유식별정보처리동의 |
|-----------|------------|
| 서비스이용약관동의 | 통신사이용약관동의  |

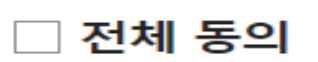

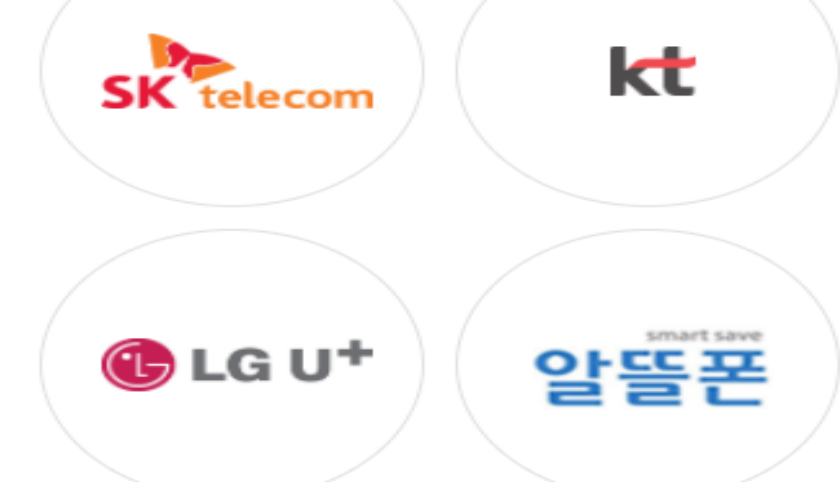

# 6. 휴대폰 이용한 본인인증 진행

#### 이용중이신 통신사를 선택해주세요.

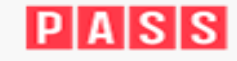

ok PASS - 안심본인인증 - 프로필 1 - Microsoft Edge

https://safe.ok-name.co.kr/CommonSvl

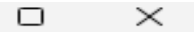

—

| 비밀번호 💿                                                                                             | 잘못된 형식의 비밀번 | 호입니다.    | 비밀번호 확인 | 확인 비밀번호    |  |
|----------------------------------------------------------------------------------------------------|-------------|----------|---------|------------|--|
| <ul> <li>아이디는 6~20 자리의 영문자, 숫자로 입력하세요.</li> <li>비밀번호는 숫자, 특수문자, 영문을 포함하여 8자 이상으로 설정해주세요</li> </ul> |             |          |         |            |  |
| 연락처 정보                                                                                             |             |          |         | —          |  |
| 사업장우편번호 ★                                                                                          | 12345       | Q        |         |            |  |
| 사업장주소 ★                                                                                            | 지번/도로명      |          | 상세주소 ★  | 상세주소       |  |
| 사업장전화번호                                                                                            | 숫자만 입력해주세요  |          | 사업장팩스번호 | 숫자만 입력해주세요 |  |
| 이메일주소 ★                                                                                            | 이메일주소       |          | 직접입력    | $\sim$     |  |
|                                                                                                    |             |          | -       |            |  |
|                                                                                                    | 7           | <u>ି</u> | 이전      |            |  |

비밀번호 환인

# 8. 작성 후 아래 ---<mark>가입</mark> 버튼 클릭

#### 온라인가입 정보

아이디 ⑧

아이디

작모된 형식의 비밀번ㅎ입니다

| 기본정보        |     |              |          |  |  |
|-------------|-----|--------------|----------|--|--|
| 상호명 ★       | 상호명 |              |          |  |  |
| 사업자등록번호 ★   |     | 예비창업자        |          |  |  |
| 대표자주민등록번호 ★ |     | 대표자명 ★       |          |  |  |
| 대표자휴대폰번호 ★  |     |              |          |  |  |
| 사업자상세유형 ★   |     | ✓ 사업자등록(예정)일 |          |  |  |
| 업종          | 업종  | Q 주요상품/서비스   | 주요상품/서비스 |  |  |
| 고용인원수(대표포함) |     |              |          |  |  |

# 7. 자동 입력된 정보 확인

\_\_\_\_

확인 비믹번증

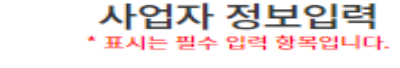

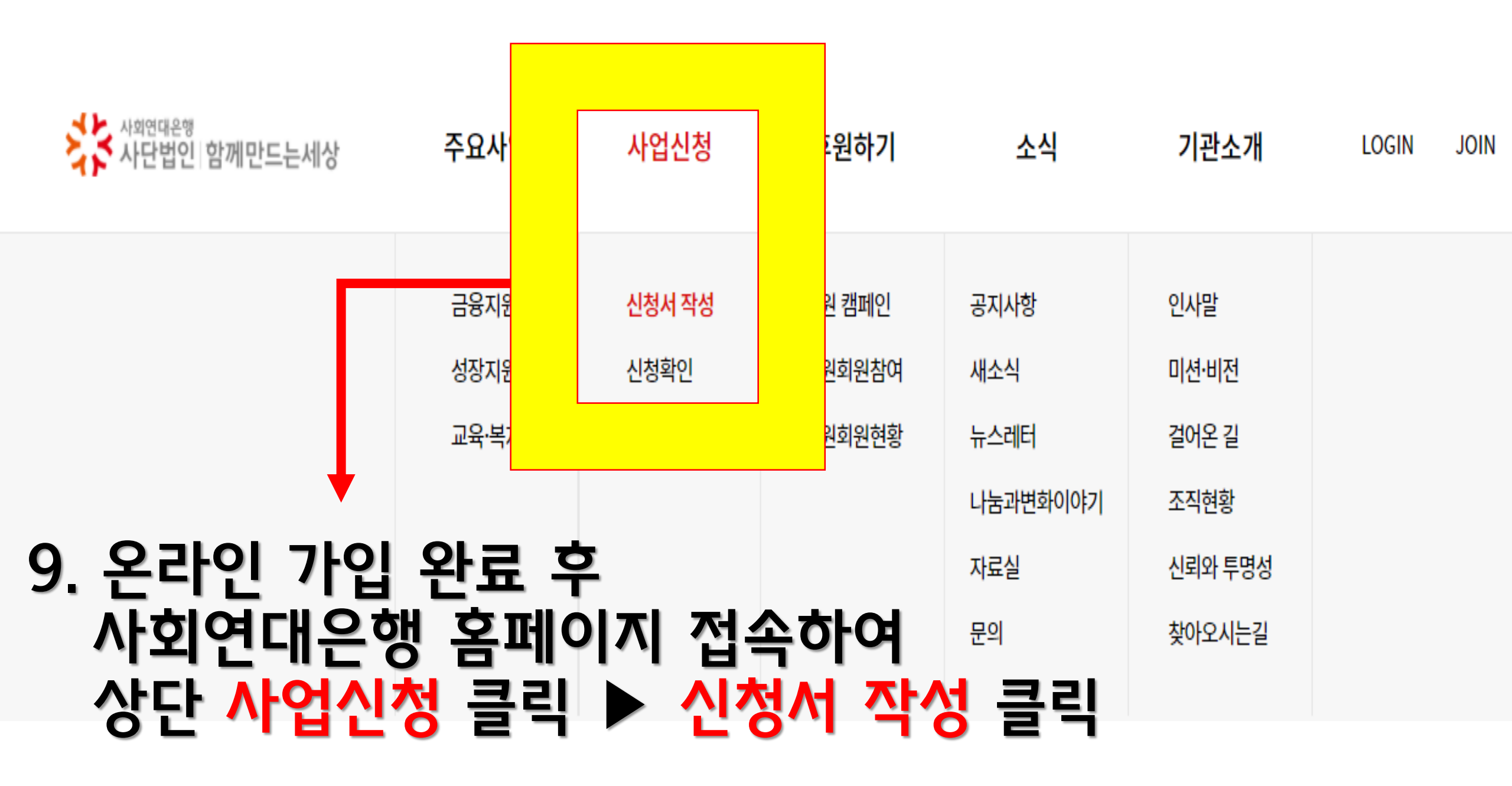

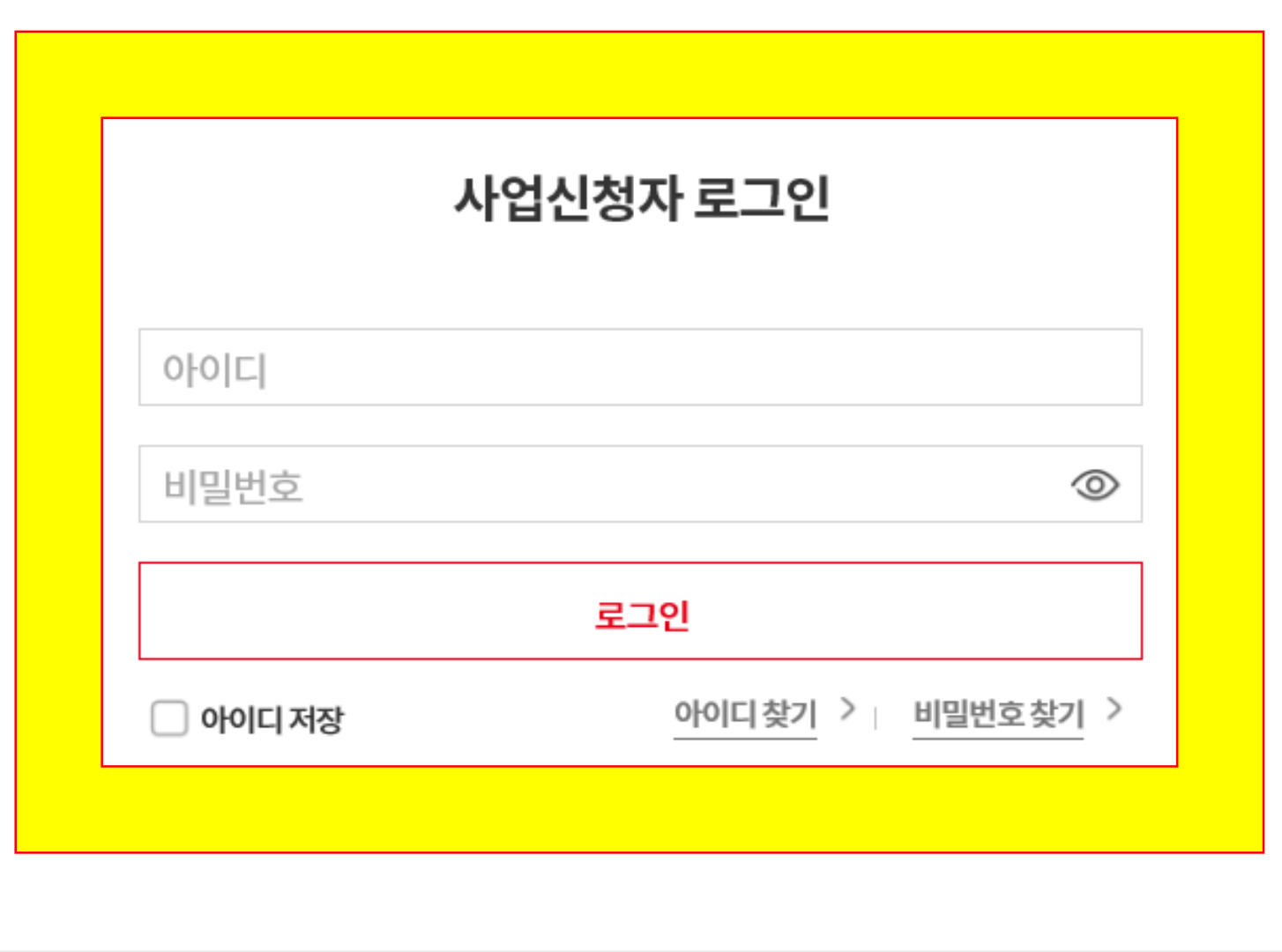

온라인 가입 →

온라인 신청서 작성을 위해서는

온라인 가입이 필요합니다.

# 10. 온라인 가입 한 아이디, 비밀번호 입력 하여 로그인

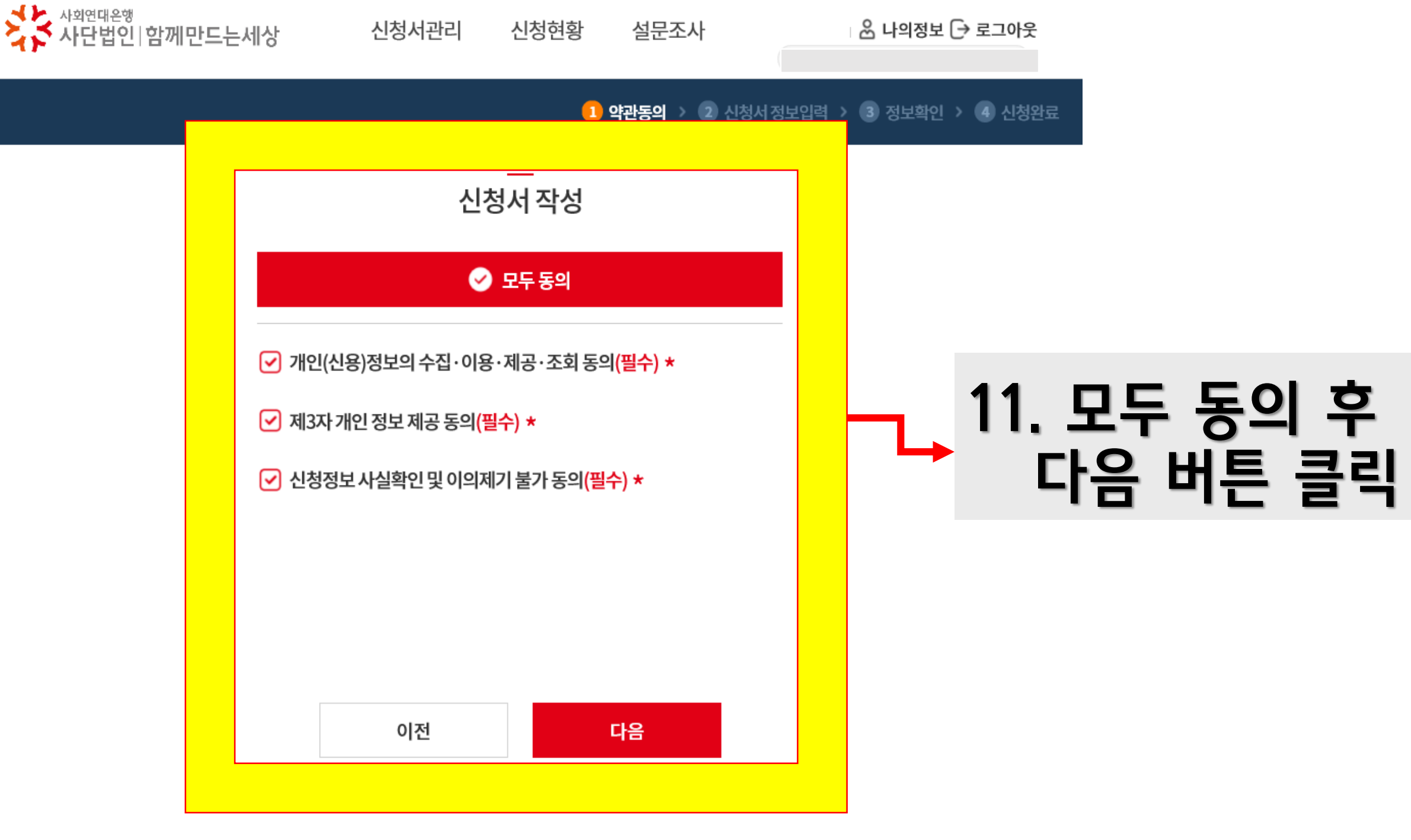

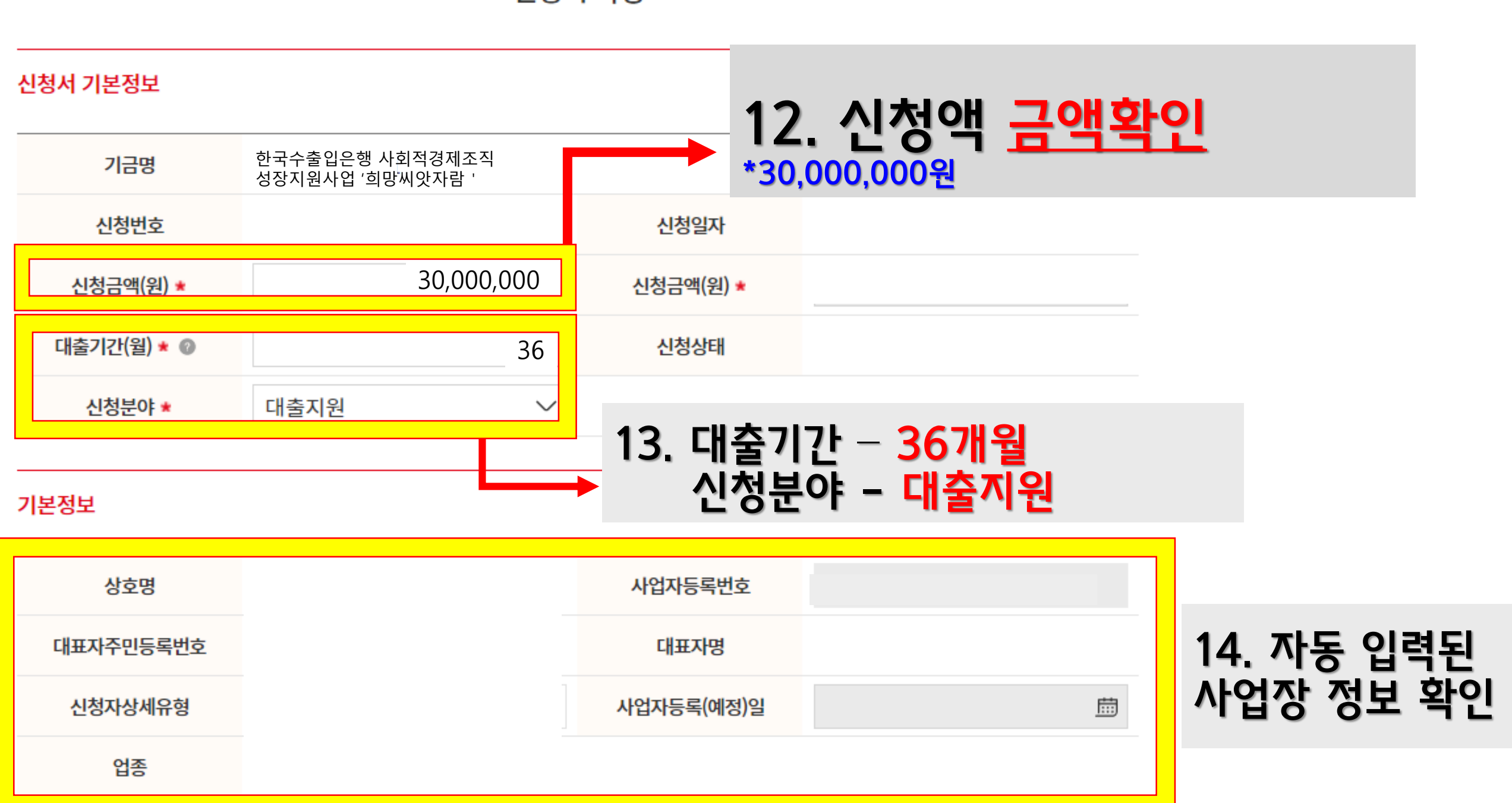

신청서 작성

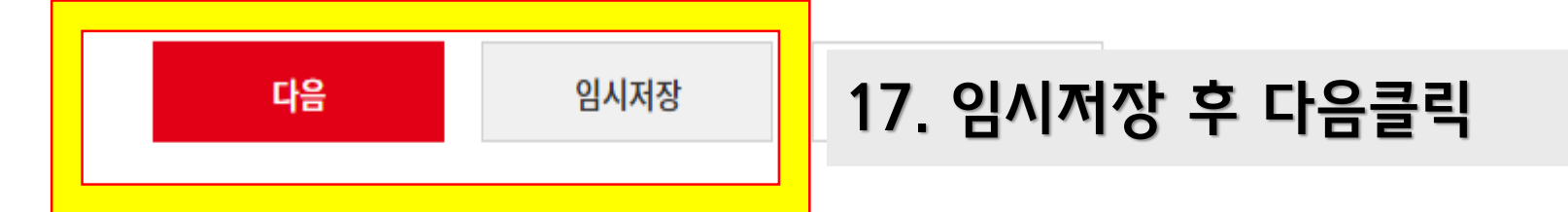

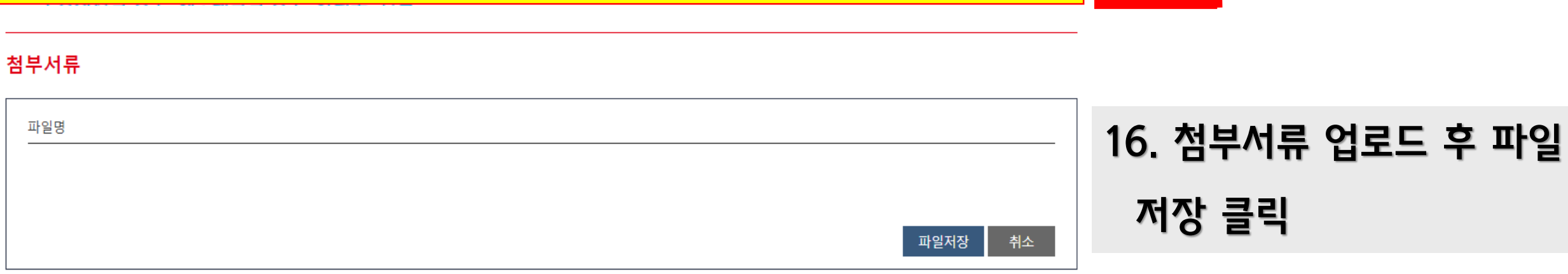

| 통화 *         | KRW     | 상환방법구분 ★   | 원리금균등 분할상환 | <mark>아니오</mark> 선택 |
|--------------|---------|------------|------------|---------------------|
| 원금상환주기 \star | 1개월     | 이자납입주기구분 * | 1개월        | 약관동의여부 반드시          |
| 상환기준일자종류 ★   | 대출실행응당일 | 이자선후취구분 *  | 후취         | <mark>예</mark> 선택   |
| 무상지원여부 *     | 아니오 ~   | 약관동의여부 *   | ଜା 🗸       |                     |

15. 무상지원여부 반드시

## 수고하셨습니다.

## 온라인 신청 완료

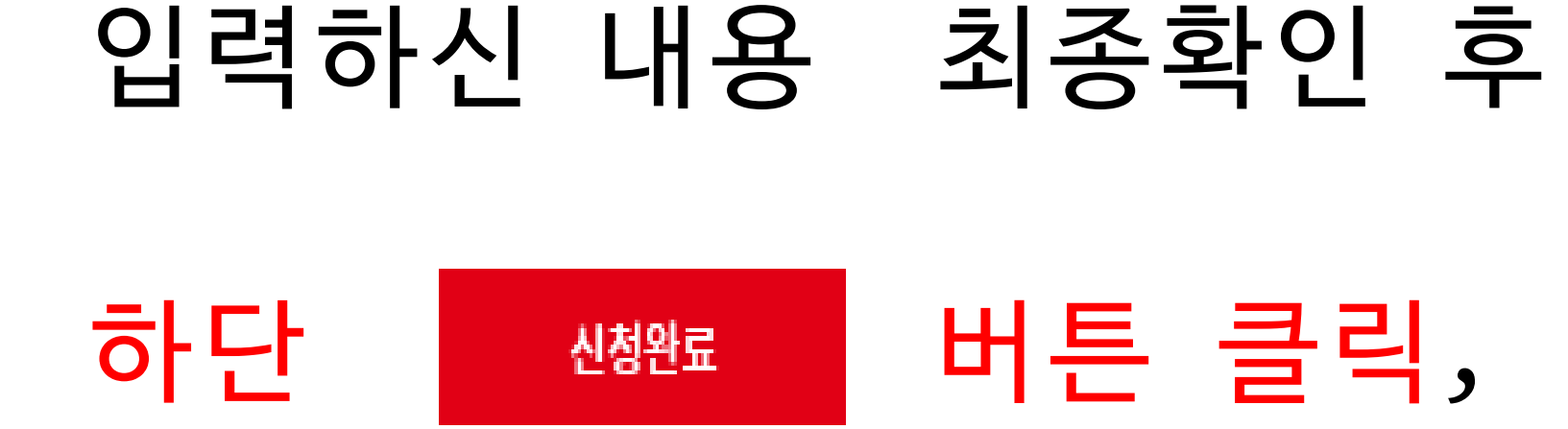